# **Post-Matric Scholarship Portal**

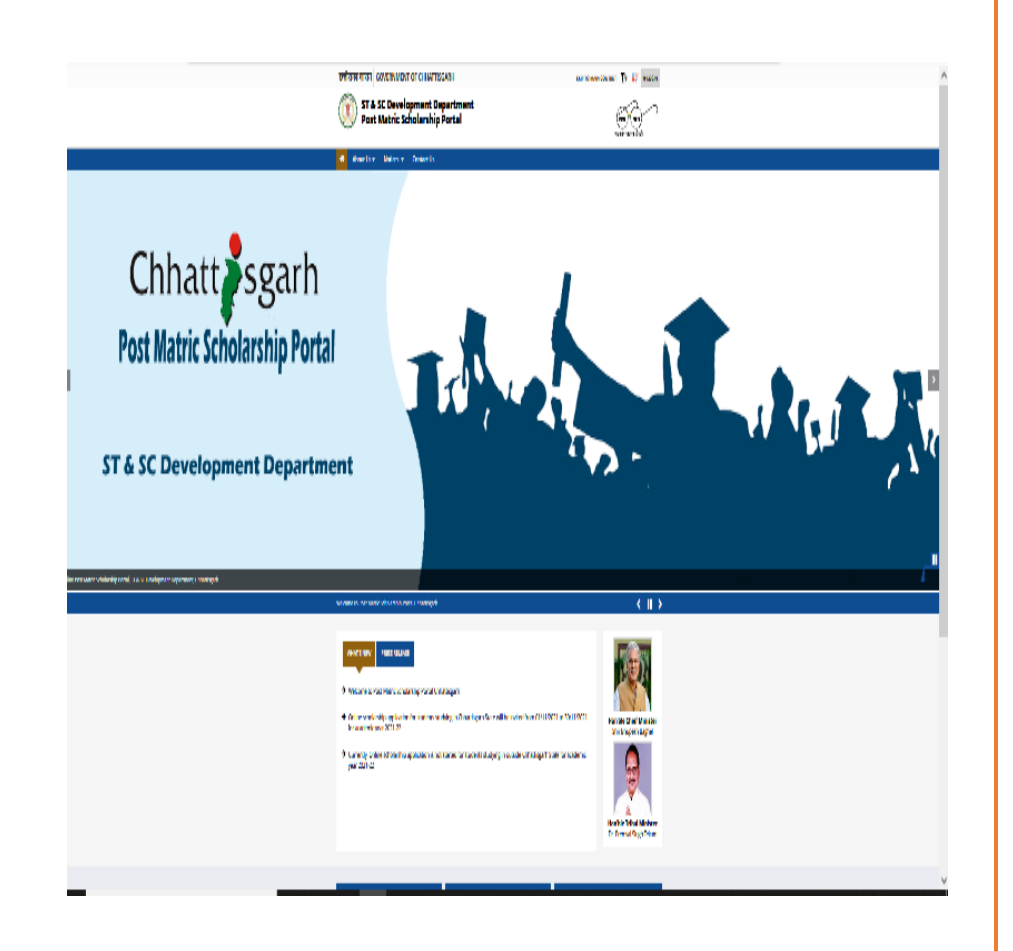

## **User Manual**

# Version 1.0

Department : ST and SC Development Department

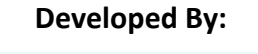

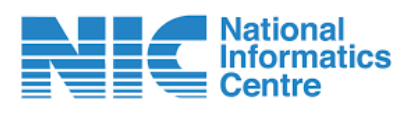

National Informatics Centre (NIC)

Mahanadi Bhavan, Naya Raipur (C.G.)

## **Contributors:**

| Activity    | Name of contributor      | Designation of contributor |
|-------------|--------------------------|----------------------------|
| Prepared by | Smt. Jyoti Sharma        | Scientist – 'B'            |
| Reviewed by | Sh. Saurabh Dubey        | Scientist – 'C'            |
| Approved by | Sh. Satyesh Kumar Sharma | Scientist – 'E'            |

### Amendment log:

| Version | Date | Brief description | Section Change |
|---------|------|-------------------|----------------|
|         |      |                   |                |
|         |      |                   |                |

## <u>Index</u>

- 1. Introduction
- 2. Login
- **3.** Registration of Student
- 4. Home
- 5. View Basic Profile
- 6. Add / Update Profile
- 7. Academic Details
- 8. Bank Detail
- 9. Document Upload
- **10.Lock Application**
- 11.Help Desk / Query
- 12.Change Password

**Introduction**: The project launched successfully on date 23-10-2021 and the online portal is open for eligible candidates dated 1-10-2021. The project entitled "Online Post-Matric Scholarship Portal" aims at online automation of the workflow of the Post-Matric Scholarship Scheme given by ST and SC Development Department, Chhattisgarh, and easily manage all the work online which was earlier managed manually. Using this portal, the Scholarship amount will be transferred online directly to the student's bank account. The main objective of this scheme is to reimburse some non-refundable fees for encouraging students of ST, SC, and OBC category to study in diploma/undergraduate to postgraduate classes.

Link : <u>http://postmatric-scholarship.cg.nic.in/</u>

### Login Page:

|                              |  | Post Matric Scholarship Portal<br>& SC Development Department, Chhattisgarh)<br>Login |  |  |
|------------------------------|--|---------------------------------------------------------------------------------------|--|--|
| T RYNUGV                     |  | RY NUGY O                                                                             |  |  |
| A Forgot User Id / Password? |  | RYNUGV<br>A Forgot User Id / Password?<br>Login                                       |  |  |

#### **<u>Registration of Student</u>**: online student registration facility available in this screen.

1) Fields marked with (\*) are mandatory.

2) Please fill all the information in English only.

3) Please do not prefix Mr./Ms./Mrs./Sh./Ku. etc. in any Name.

4) Please fill out this form carefully and in full to ensure that everything is filled correctly. Once filled by candidate in the on-line registration form will not be changed.

5) This registration is provisional, Final registration will be approved after successfully AADHAAR e-KYC authentication of the student's personal details.

| Post Matric Scholarship<br>(ST & SC Development Department, Chhattis                                                                                                    | gorh )                                                                                                    |                                                                                                    |   |
|----------------------------------------------------------------------------------------------------|----------------------------------------------------------------------------------------------------|----------------------------------------------------------------------------------------------------|---|
| e-time, online registration of students for app                                                                                                    | plying Scholarship via portal                                                                                                    |                                                                                                    |   |
| निर्देश : 1) तारांकित (') कॉलम में जानकारी भरना अनिवार्य है           2) कृपया सभी जानकारी अंग्रेजी में भरें           3) कृपया किसी भी नाम में Mr./Ms./Mrs./Sh./Ku. आदि         4) कृपया इस फॉर्म को ध्यान से सावधानीपूर्वक भरें। एक बार         5) यह पंजीकरण अस्थायी है। छात्र के व्यक्तिगत विवरण         Note : 1) Fields marked with (') are mondotory.         2) Please fill oll the information in English or         9) Please fill oll the information in English or         9) Please fill out this form carefully and in fu         5) This registration is provisional, Final regis         🛈 Bosic Details | दे उपसर्ग न लगाएं  <br>र अभयों द्वारा ऑन-लाइन पंजीकरण फॉर्म भरने के बाद उसमें कोई परिवर्तन नहीं किया जाएगा  <br>का आधार ई-केवाईसी प्रमाणीकरण सफल होने के बाद पंजीकरण को मंजूरी दी जाएगी ।<br>nly.<br>etc. in any Name.<br>Il to ensure that everything is filled correctly. Once filled by candidate in f<br>stration will be approved after successfully AADHAAR e-kyc authenticatio                                                                                                    | he on-line registration form will not be changed.<br>on of the student's personal details.                                                      | 0 |
| NOTE : कृपया सुनिश्चित करें कि नाम, लिंग और जन्म तिथि आधार विव<br>First Name *                                                                                                    | राण के अनुसार है / Please ensure Name, Gender and Date of Birth is as per AADHAA<br>Middle Name                                                                                                    | R details.                                                                                                    |   |
| ENTER FIRST NAME                                                                                                    | ENTER MIDDLE NAME                                                                                                    | ENTER LAST NAME                                                                                                    |   |
|                                                                                                    |                                                                                                    |                                                                                                    |   |
| Confirm First Name *                                                                                                    | Confirm Middle Name                                                                                                    | Confirm Last Name                                                                                                    |   |
| Confirm First Name * CONFIRM FIRST NAME                                                                                                    | Confirm Middle Name CONFIRM MIDDLE NAME                                                                                                    | Confirm Last Name                                                                                                    |   |
| onfirm First Name *<br>CONFIRM FIRST NAME<br>re you Orphan ? *                                                                                                    | Confirm Middle Name CONFIRM MIDDLE NAME Father/ Husband/ Guardian Name *                                                                                                    | Confirm Last Name CONFIRM LAST NAME Enter Mother Name *                                                                                         |   |
| onfirm First Name * CONFIRM FIRST NAME re you Orphan ? * OYesONo                                                                                                    | Confirm Middle Name CONFIRM MIDDLE NAME Father/ Husband/ Guardian Name * ENTER FATHER/ HUSBAND/ GUARDIAN NAME                                                                                                    | Confirm Last Name CONFIRM LAST NAME Enter Mother Name ENTER MOTHER NAME                                                                         |   |
| CONFIRM FIRST NAME re you Orphan ?* OYes ONo onfirm Are you Orphan ?*                                                                                                    | Confirm Middle Name CONFIRM MIDDLE NAME Father/ Husband/ Guardian Name * ENTER FATHER/ HUSBAND/ GUARDIAN NAME Confirm Father/ Husband/ Guardian Name *                                                                                                    | Confirm Last Name CONFIRM LAST NAME Enter Mother Name * ENTER MOTHER NAME Confirm Mother Name *                                                 |   |
| Confirm First Name * CONFIRM FIRST NAME Vre you Orphan ? * OYesONo Confirm Are you Orphan ? * OYesONo                                                                                                    | Confirm Middle Name CONFIRM MIDDLE NAME Father/ Husband/ Guardian Name * Confirm Father/ Husband/ Guardian Name * CONFIRM Father/ Husband/ Guardian Name                                                                                                    | Confirm Last Name CONFIRM LAST NAME Enter Mother Name Enter Mother Name Confirm Mother Name CONFIRM MOTHER NAME                                 |   |
| onfirm First Name * CONFIRM FIRST NAME are you Orphan ? * OYesONo Onfirm Are you Orphan ? * OYesONo OYesONo OYesONo Profile Related Details                                                                                                    | Confirm Middle Name CONFIRM MIDDLE NAME Father/ Husband/ Guardian Name * Confirm Father/ Husband/ Guardian Name * CONFIRM FATHER/ Husband/ GUARDIAN NAME                                                                                                    | Confirm Last Name CONFIRM LAST NAME Enter Mother Name * Confirm Mother Name * CONFIRM MOTHER NAME                                               |   |
| CONFIRM FIRST NAME CONFIRM FIRST NAME Ver you Orphan ?* OYesONo OYesONo OYesONo OYesONo OProfile Related Details Date of Birth (DD-MM-YYYY) *                                                                                                    | Confirm Middle Name CONFIRM MIDDLE NAME Father/ Husband/ Guardian Name * ENTER FATHER/ HUSBAND/ GUARDIAN NAME Confirm Father/ Husband/ Guardian Name * CONFIRM FATHER/ HUSBAND/ GUARDIAN NAME Category *                                                                                                    | Confirm Last Name CONFIRM LAST NAME Enter Mother Name * ENTER MOTHER NAME Confirm Mother Name * CONFIRM MOTHER NAME Gender *                    |   |
| CONFIRM FIRST NAME * CONFIRM FIRST NAME Are you Orphan ?* OYesONo Confirm Are you Orphan ?* OYesONo OYesONo OProfile Related Details Date of Birth (DD-MM-YYYY)* DD-MM-YYYY                                                                                                    | Confirm Middle Name CONFIRM MIDDLE NAME Father/ Husband/ Guardian Name * Confirm Father/ Husband/ Guardian Name * CONFIRM FATHER/ HUSBAND/ GUARDIAN NAME Confirm Father/ Husband/ Guardian Name * Confirm Father/ Husband/ Guardian Name Confirm Father/ Husband/ Guardian Name * Confirm Father/ Husband/ Guardian Name * Confirm F | Confirm Last Name CONFIRM LAST NAME Enter Mother Name * Confirm Mother Name * CONFIRM MOTHER NAME Gender *                                      |   |
| CONFIRM FIRST NAME CONFIRM FIRST NAME Vere you Orphan ?* OYesONo Confirm Are you Orphan ?* OYesONo OYesONo OProfile Related Details Vate of Birth (DD-MM-YYYY) * Confirm Date of Birth (DD-MM-YYYY) *                                                                                                    | Confirm Middle Name CONFIRM MIDDLE NAME Father/ Husband/ Guardian Name * Confirm Father/ Husband/ Guardian Name * CONFIRM FATHER/ Husband/ GUARDIAN NAME Confirm Father/ Husband/ GUARDIAN NAME Confirm Category * Category * Confirm Category *                                                                                                    | Confirm Last Name CONFIRM LAST NAME Enter Mother Name * Confirm Mother Name * CONFIRM MOTHER NAME Gender * CONFIRM MOTHER NAME Confirm Gender * |   |

| Confirm Aadhaar Card Number * Confirm Aadhaar Card Number * Confirm Aadhaar Card Number * Confirm 10 Digit Mobile I Confirm 10 Digit Mobile I Permonent Address Pin Code * Enter Pin Code * Enter Pin Code * Confirm Home Address * Confirm Home Address * Confirm Pin Code * Confirm Pin Code * Confirm Pin Code * Confirm Pin Code * Confirm Pin Code * Confirm Pin Code * Confirm Pin Code * Confirm District * Confirm District * Confirm D | Confirm E-mail<br>Imber Confirm valie<br>Post Office *<br>Confirm Post Office *<br>Confirm Post Office *<br>Confirm Post Office *<br>Confirm Post Office *<br>Confirm Post Office *<br>Confirm Post Office *<br>Confirm Post Office *<br>Confirm Post Office *<br>Confirm Post Office *<br>Confirm Post Office * | I I d * II d * II d mail address                         | City / Village Name *  Confirm City / Village Name *  Confirm City / Village Name *      |
|----------------------------------------------------------------------------------------------------|----------------------------------------------------------------------------------------------------|----------------------------------------------------------|------------------------------------------------------------------------------------------|
| Confirm Addhoor Cord Number Confirm 10 Digit Mobile Confirm 10 Digit Mobile Tome Address* ENTER HOME ADDRESS For Address* ENTER HOME ADDRESS Confirm Home Address* Confirm Pin Code* Confirm Pin Code* Confirm Pin | umber     confirm valie       Post Office *                                                                                                    | id email address                                         | City / Village Name *  Confirm City / Village Name *  Confirm City / Village Name *      |
| Permonent Address         Home Address *         ENTER HOME ADDRESS         Confirm Home Address *         Confirm Home Address *         Confirm Home Address *         CONFIRM HOME ADDRESS         District *        Select         Confirm District *        Select         Confirm District *        Select         Confirm District *        Select         Confirm District *        Select         Confirm District *        Select         Confirm District *        Select         Confirm District *        Select         Confirm District *        Select         Confirm District *        Select         Confirm District *        Select         Confirm District *        Select         On successful completion of registration you will get User Id in popup box. Use your User Id & p         Password must be Minimum of 8 Character long & must contain atleast 1-Copital letter (e.g. ABCD),         Password *            Password b and andrea th gate and gate th gate ander th gate and gate thand facture, there exactle there exactleat                                                                                                    | Post Office * Confirm Post Of Vidhansabha *Select Confirm VidhanSelect                                                                                                    | )ffice *                                                 | City / Village Name *  Confirm City / Village Name *  Confirm City / Village Name *      |
| Home Address * ENTER HOME ADDRESS Confirm Home Address * Confirm Home Address * Confirm Home Address * CONFIRM HOME ADDRESS Confirm Pin Code * Confirm Pin Code * C   | Post Office * Confirm Post Of Vidhansabha *Select Confirm VidhanSelect                                                                                                    | )ffice "<br>,<br>nsabha "                                | City / Village Name *  Confirm City / Village Name *  Confirm City / Village Name *  V   |
| ENTER HOME ADDRESS Enter Pin Code Enter Pin Code Confirm Home Address * Confirm Pin Code * Confirm Pin Code * Confirm Pin Code * Confirm Pin Code © Confirm Pin Code © Confirm Pin Code © Confirm District * Select ©Select © Confirm Block *Select © Confirm Block *Select © Create your Login possword O VOTE : पारुलतापूर्वक पंजीकरण के पश्चात् आपको पंपिअप बॉक्स में यूजर आईडी मिलेगा   तॉग इन करने के लिए अपने यूजर on successful completion of registration you will get User Id in popup box. Use your User Id & personal of the Minimum of 8 Character long & must contain atteat 1-Copital letter (e.g. ABCD), Possword * Confirm Password * Confirm Password * Confirm                       | Confirm Post Of Vidhansabha* Vidhansabha* Confirm Vidhansabha* Confirm Vidhansabha* Confirm Vidhansabha* Confirm Vidhansabha*                                                                                                    | )ffice *                                                 | <ul> <li>Confirm City / Village Name*</li> <li></li> <li></li> <li></li> <li></li> </ul> |
| Confirm Home Address * Confirm Pin Code *<br>CONFIRM HOME ADDRESS Confirm Pin Code *<br>Confirm Pin Code<br>District * Block *<br>SelectSelect<br>Confirm District * Confirm Block *<br>SelectSelect<br>Confirm District * Confirm Block *<br>Select                                                                                                    | Confirm Post Of<br>Vidhansabha *<br>Select<br>Confirm Vidhan:<br>Select                                                                                                    | >>ffice *       '       nsabha *                         | Confirm City / Village Name *                                                            |
| Confirm Home Address * Confirm Pin Code *<br>CONFIRM HOME ADDRESS Confirm Pin Code *<br>District * Block *<br>Select                                                                                                    | Confirm Post O<br>Vidhansabha *<br>Select<br>Confirm Vidhan<br>Select                                                                                                    | Office *                                                 | Confirm City / Village Name *                                                            |
| CONFIRM HOME ADDRESS       Confirm Pin Code         District *       Block *        Select      Select         Confirm District *       Confirm Block *        Select      Select         © Create your Login password         NOTE : सफलतापूर्वक पंजीकरण के पश्चार आपको पॉपअप बॉक्स में यूजर आईडी मिलेगा   तॉग इन करने के लिए अपने यूजर<br>On successful completion of registration you will get User id in popup box. Use your User id & p<br>Password must be Minimum of 8 Character long & must contain atleast 1-Capital letter (e.g. ABCD),         Password *       Confirm Password *         PASSWORD NOT MATCH!!       ENTE : पंजीकरण के बाद आवेदक को छात्रवृत्ति के लिए आवेदन में व्यक्तिगत विवरण, रौक्षणिक योग्यला विवरण, आवरयक दर्भ<br>ther registration, candidate has to login and complete other details in application form like Personal D                                                                                                    | Vidhansabha *<br>Select<br>Confirm Vidhan<br>Select                                                                                                    | nsabha *                                                 | • • •                                                                                    |
| District * Block *<br>Select<br>Confirm District * Confirm Block *<br>Select<br>Confirm District * Confirm Block *<br>Select<br>Confirm District * Confirm Block *<br>Select<br>Confirm District * Confirm Block *<br>Select<br>Confirm District * Confirm Block *<br>Select<br>Confirm District * Confirm Block *<br>Select<br>Confirm District * Confirm Block *<br>Confirm Password *<br>Confirm Password *<br>Confirm Password *<br>Confirm Password *<br>Confirm Password *<br>Confirm Password *<br>Confirm Password *                                                                                                    | Vidhansabha *<br>Select<br>Confirm Vidhan<br>Select                                                                                                    | ,<br>nsabha *                                            | ~                                                                                        |
| District * Block *<br>Select<br>Confirm District * Confirm Block *<br>Select<br>© Create your Login password<br>(OTE : सफलतापूर्वक पंजीकरण के पक्षात् आपको पॉपअप बॉक्स में यूजर आईडी मिलेगा   तॉग इन करने के लिए अपने यूजर<br>On successful completion of registration you will get User Id in popup box. Use your User Id & p<br>'assword must be Minimum of 8 Character long & must contain atleast 1-Capital letter (e.g. ABCD),<br>'assword * Confirm Password *<br>IOTE : पंजीकरण के बाद आवेदक को छात्रवृत्ति के लिए आवेदन में व्यक्तिगत विवरण, श्रैक्षणिक योग्यता विवरण, आवश्यक दर्भ<br>ther registration, candidate has to login and complete other details in application form like Personal D                                                                                                    | Vidhansabha *Select Confirm VidhanSelect                                                                                                    | *<br>nsabha *                                            | <ul> <li>✓</li> </ul>                                                                    |
| Select Confirm District * Confirm District * Confirm District * Confirm Block *Select Confirm Block * Confirm Block * Confirm Block            | Select Confirm VidhanSelect                                                                                                    | nsabha *                                                 | ~                                                                                        |
| Confirm District *       Confirm Block *        Select      Select         O Create your Login password         NOTE : सफलतापूर्वक पंजीकरण के पक्षात् आपको पॉपअप बॉक्स में यूजर आईडी मिलेगा   तॉग इन करने के तिए अपने यूजर<br>On successful completion of registration you will get User Id in popup box. Use your User Id & p         Password must be Minimum of 8 Character long & must contain atleast 1-Capital letter (e.g. ABCD),         Password *         Confirm Password *         PASSWORD NOT MATCH!!         NOTE : पंजीकरण के बाद आवेदक को छात्रवृत्ति के लिए आवेदन में व्यक्तिगत विवरण, रौक्षणिक योग्यता विवरण, आवश्यक दर्भ<br>After registration, candidate has to login and complete other details in application form like Personal D                                                                                                    | Confirm Vidhan ~ -Select                                                                                                    | nsabha *                                                 | ~                                                                                        |
| Select  C Create your Login password  OTE : सফররাযুর্বক पंचीकरण के पश्चात् आपको पॉपअप बॉक्स में যুরুর आईडी मिलेगा   বॉग इन करने के लिए अपने यूजर On successful completion of registration you will get User Id in popup box. Use your User Id & p Password must be Minimum of 8 Character long & must contain atleast 1-Capital letter (e.g. ABCD), Password *  Confirm Password *  Confirm Password *  NOTE : पंजीकरण के बाद आवेदक को छात्रवृत्ति के लिए आवेदन में व्यक्तिगत विवरण, श्रैक्षणिक योग्यता विवरण, आवश्यक दम  Atter registration, candidate has to login and complete other details in application form like Personal D                                                                                                    | vSelect                                                                                                    |                                                          | ~                                                                                        |
| Create your Login password VOTE : सफलतापूर्वक पंजीकरण के पश्चात् आपको पॉपअप बॉक्स में यूजर आईडी मिलेगा । लॉग इन करने के लिए अपने यूजर On successful completion of registration you will get User Id In popup box. Use your User Id & p Password must be Minimum of 8 Character long & must contain atleast 1-Capital letter (e.g. ABCD), Password * Confirm Password * PASSWORD NOT MATCHII NOTE : पंजीकरण के बाद आवेदक को छात्रवृत्ति के लिए आवेदन में व्यक्तिगत विवरण, श्रीक्षणिक योग्यता विवरण, आवश्यक दम After registration, candidate has to login and complete other details in application form like Personal D                                                                                                    |                                                                                                    |                                                          |                                                                                          |
| PASSWORD NOT MATCH!!<br>PASSWORD NOT MATCH!!<br>NOTE : पंजीकरण के बाद आवेदक को छात्रवृत्ति के लिए आवेदन में व्यक्तिगत विवरण, श्रैक्षणिक योग्यता विवरण, आवस्यक दर<br>After registration, candidate has to login and complete other details in application form like Personal D                                                                                                    | -Small letter (e.g. abcd), 1-Digit (e.g. 1234) & 1-Special C                                                                                                    | Character (e.g. @#%*)                                    |                                                                                          |
| PASSWORD NOT MATCHII<br>NOTE : पंजीकरण के बाद आवेदक को छात्रवृत्ति के लिए आवेदन में व्यक्तिगत विवरण, शैक्षणिक योग्यता विवरण, आवश्यक दर<br>After registration, candidate has to login and complete other details in application form like Personal D                                                                                                    |                                                                                                    |                                                          |                                                                                          |
| PASSWORD NOT MATCH!!<br>NOTE : पंजीकरण के बाद आवेदक को छात्रवृत्ति के लिए आवेदन में व्यक्तिगत विवरण, शैक्षणिक योग्यता विवरण, आवश्यक द<br>After registration, candidate has to login and complete other details in application form like Personal D                                                                                                    |                                                                                                    |                                                          |                                                                                          |
|                                                                                                    | ावेज और घोषणा आदि जैसे अन्य विवरणों को लॉगिन करने के पक्षात् पूरा र<br>iais, Academic Qualification Details, Required Documents a                                                                                                    | करना होगा ।<br>and Declaration etc. for the scholarship. |                                                                                          |
|                                                                                                    | -                                                                                                    |                                                          |                                                                                          |
|                                                                                                    |                                                                                                    |                                                          |                                                                                          |
|                                                                                                    |                                                                                                    |                                                          |                                                                                          |

**Home page**: All registered student get online credential to login. student should complete total seven step to complete process. **Following facility available for to view the scholarship status tracking** 

> Aadhar KYC status.

> In the home page student have also facility for scholarship status tracking.

➢ In every step of registration student can easily view the complete and in complete step by status bar.

Current status of application.

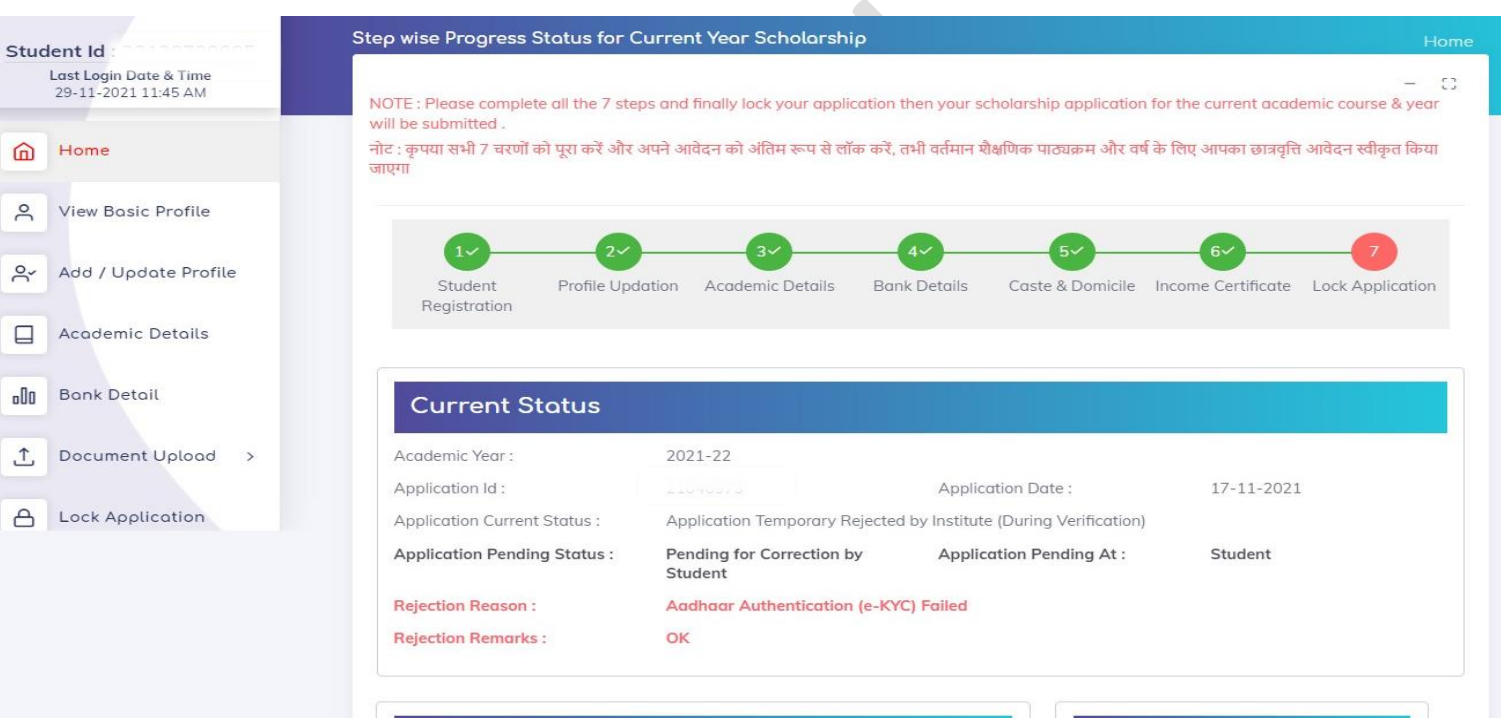

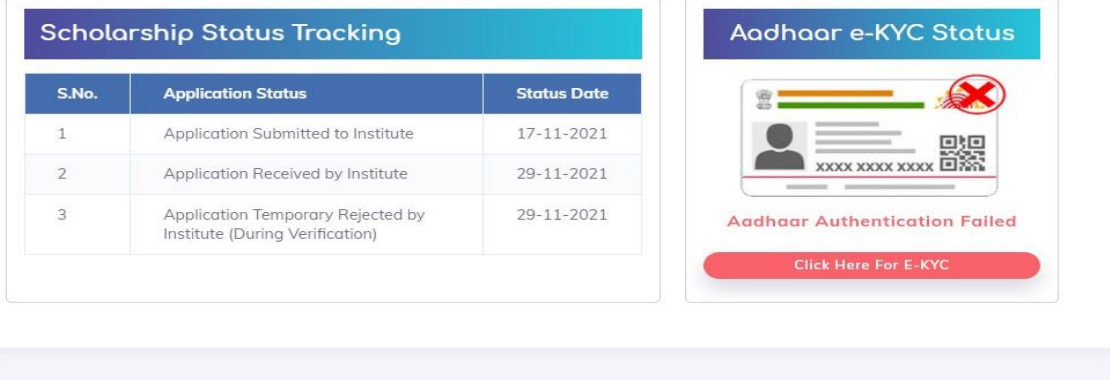

View Basic Profile: Student can view basic profile details information that previously fielded by the student.

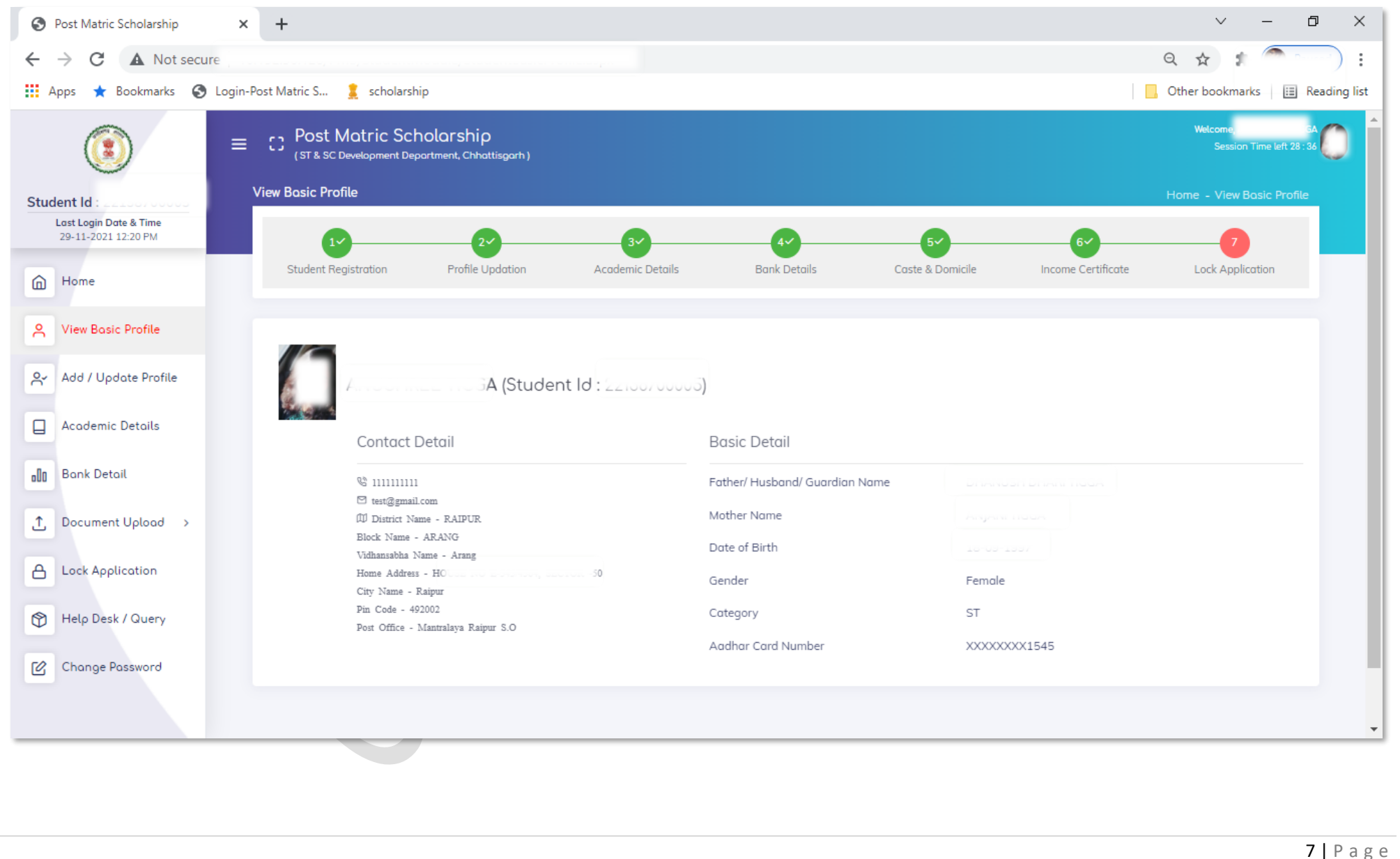

| ۲                      | E C Post Matric Scholarship<br>(ST & SC Development Department, Chhotti<br>Student Profile Updation           |                                                                  |                                         | Vetcom A Session Time Left 29: 55 |
|------------------------|----------------------------------------------------------------------------------------------------|------------------------------------------------------------------|-----------------------------------------|-----------------------------------|
| Last Login Date & Time |                                                                                                    |                                                                  |                                         |                                   |
| 29-11-2021 12.20 PM    | Student Registration Deafile Underline                                                                        | Academic Details Bank Details                                    | 5 6 Caste & Domicile Income Certificate | Lock Application                  |
| Home                   | Frome opacion                                                                                                 |                                                                  |                                         |                                   |
| View Basic Profile     | NOTE : 1) Fields marked with (*) are mandate                                                                  | ory.                                                             |                                         | - 0                               |
| Add / Update Profile   | <ol> <li>2) Please fill all the information in Eng</li> <li>3) Please enter Hindi details in UNICO</li> </ol> | glish only except where hindi information is ask fo<br>DDE only. | r.                                      |                                   |
| Academic Details       | ा हिंदी (Hindi unicode) में जानकारी                                                                           | दर्ज करें ( हिंदी रूपांतरण सहायता के लिए र                       | गहां क्लिक करें )                       |                                   |
| Bonk Detail            | म्रथम नाम *                                                                                                   | मध्य नाम                                                         | अंतिम नाम                               |                                   |
|                        |                                                                                                    | Middle Name In Hindi                                             |                                         |                                   |
| Document Upload >      | पिता/ पति / अभिभावक का पूर्ण नाम *                                                                            | माता का पूरा नाम *                                               |                                         |                                   |
| Lock Application       |                                                                                                    | aland from                                                       |                                         |                                   |
|                        |                                                                                                    |                                                                  |                                         |                                   |
|                        | Other Basic Details                                                                                           |                                                                  |                                         |                                   |
|                        | Father's / Guardian Occupation *                                                                              | Mother's Occupation *                                            | Religion *                              |                                   |
|                        | Farmer                                                                                                    | ← Farmer                                                         | ← Hindu                                 | ~                                 |
|                        | Household Category *                                                                                          | Is Differently Abled (दिव्यांग) *                                |                                         |                                   |
|                        | APL (Above Poverty Line)                                                                                      |                                                                  |                                         |                                   |
|                        | O Correspondence Address                                                                                      |                                                                  |                                         |                                   |
|                        | District *                                                                                                    | Block *                                                          | Vidhansabha *                           |                                   |
|                        | SURGUJA                                                                                                    | ~ SITAPUR                                                        | ← Sitapur                               | ~                                 |
|                        | Address *                                                                                                    |                                                                  | Pincode *                               |                                   |
|                        | VILLAGE -XYZ POST - XYZ, SITAPUR, CHHA                                                                        | ATTISGARH                                                        | 497111                                  |                                   |
|                        | O Lielood Student Photo                                                                                       |                                                                  | 20                                      |                                   |
|                        | Lipload Photo*                                                                                                |                                                                  |                                         |                                   |
|                        | opioda i noto                                                                                                 |                                                                  |                                         |                                   |
|                        | Choose File No file chosen                                                                                    |                                                                  |                                         |                                   |
|                        | Note: Only JPG file (Max 50KB) is a                                                                           | illowed                                                          |                                         |                                   |
|                        |                                                                                                    | The second second                                                |                                         |                                   |
|                        | <ul> <li>High School (10th Class) Determined</li> </ul>                                                       | ails                                                             |                                         |                                   |
|                        | 6145510                                                                                                    | Confirm Roll Number *<br>6145510                                 |                                         |                                   |
|                        | Year of Passing *                                                                                             | Board Name *                                                     | Percentage *                            |                                   |
|                        | YYYY 2013                                                                                                    | CBSE                                                             | ∽ % 76.00                               |                                   |
|                        |                                                                                                    |                                                                  |                                         |                                   |
|                        |                                                                                                    |                                                                  | Update                                  | ×Cancel                           |
|                        |                                                                                                    |                                                                  |                                         |                                   |
|                        |                                                                                                    |                                                                  |                                         |                                   |
|                        |                                                                                                    |                                                                  |                                         |                                   |
|                        |                                                                                                    | Site Designed and Hosted by National Inform                      | atics Centre NICKS                      |                                   |
|                        |                                                                                                    |                                                                  |                                         |                                   |

Add/Indat مالك برما ام مك datad data bafa ما له م **c** :. . . . •

| Last Login Date & Time                                                                                                    | Student Academic Details                                                                               |                                                                               | Home – Student Academic Details                                     |
|----------------------------------------------------------------------------------------------------|----------------------------------------------------------------------------------------------------|-------------------------------------------------------------------------------|---------------------------------------------------------------------|
| <ul> <li>Home</li> </ul>                                                                                                    | Student Registration Profile Updation Ac                                                               | ademic Details Bank Details Caste & Dom                                       | 6 7<br>nicile Income Certificate Lock Application                   |
| P     View Bosic Profile       Px     Add / Liggiste Profile                                                                                                    | NOTE : 1) Fields marked with (*) are mandatory.<br>2) Please fill all the information in English only. |                                                                               | - 23                                                                |
|                                                                                                    | ① Current Institute Location                                                                           |                                                                               |                                                                     |
| Academic Details                                                                                                    | Select Institute State: *                                                                              | Chhattisgarh State                                                            |                                                                     |
| Bank Detail                                                                                                    |                                                                                                    |                                                                               |                                                                     |
| ↑ Document Upload >                                                                                                    | Current Institute Details                                                                              |                                                                               |                                                                     |
| A Lock Application                                                                                                    | Select Institute District * GAURELLA-PENDRA-MARWAHI                                                    | Select Institute * GOVT.PT. MADHAV RAO SAPRE COLLEGE                          | Selected Institute Id 17340002                                      |
| - Provide and the second second secon | Admission Date (DD-MM-YYYY) *                                                                          | Enrollment Number                                                             | Enrollment Date (DD-MM-YYYY)                                        |
|                                                                                                    | DD-MM-YYYY                                                                                             |                                                                               | DD-MM-YYYY                                                          |
|                                                                                                    | Current Course Details                                                                                 |                                                                               |                                                                     |
|                                                                                                    |                                                                                                    | ाँ हो रहा है तो इस सम्बन्ध में तत्काल संस्था से संपर्क करें। उनके द्वारा अपने | । लॉगिन से पाठ्यक्रम जोड़ने के पक्षात ही यहाँ पाठ्यक्रम दर्शित होगा |
|                                                                                                    | I<br>If you are not seeing your course in your institution, the<br>their login.                        | en contact the institution immediately. The course will be dis                | played here only after they have added the course from              |
|                                                                                                    | Select Admission Type *                                                                                | Mode of Study *                                                               | Select Course *                                                     |
|                                                                                                    | Management Quota 🗸 🗸                                                                                   | Regular Course 🗸                                                              | B. Sc. ~                                                            |
|                                                                                                    | Select Branch *                                                                                        | Selected Course Code                                                          | Select Course Year *                                                |
|                                                                                                    | Science                                                                                                | 10081                                                                         | 1st Year 👻                                                          |
|                                                                                                    | Do you stay in Govt/Institute recognized hostel ? *<br>OYes ONo                                        | Hosteller or Day Scholar                                                      |                                                                     |
|                                                                                                    | O Previous Completed Course Deta                                                                       | ils (12th, Diploma, Graduation, Post-Grad                                     | uation, PhD, etc)                                                   |
|                                                                                                    | Select Previous Completed - Course Type *                                                              | Select Previous Completed - Course *                                          | Select Previous Completed - Branch *                                |
|                                                                                                    | Select 🗸                                                                                               | ~                                                                             | ~                                                                   |
|                                                                                                    | Previous Completed Course - Roll Number *                                                              | Passing Year(YYYY) * Percentage(%) *                                          | Previous Completed Course - Institute Name *                        |
|                                                                                                    |                                                                                                    |                                                                               |                                                                     |
|                                                                                                    | 🛈 Upload Previous / Last Exam Mar                                                                      | rksheet                                                                       |                                                                     |
|                                                                                                    | NOTE : Please upload marksheet of previous / las                                                       | st exam passed.                                                               |                                                                     |
|                                                                                                    | Upload Previous / Last Exam Marksheet *                                                                |                                                                               |                                                                     |
|                                                                                                    | Choose File No file chosen                                                                             | e (Max 120KB) is allowed                                                      |                                                                     |
|                                                                                                    | Note : Only PDF, JPG file                                                                              |                                                                               |                                                                     |
|                                                                                                    | Note : Only PDF, JPG file                                                                              |                                                                               | Save × Cancel                                                       |
|                                                                                                    | Note : Only PDF, JPG file                                                                              |                                                                               | Save × Cancel                                                       |

**Bank Details**: On the instruction of Department we provide online DBT facility. The department have require the student bank details to create the scholarship amount in the account of student for this below is the screen. To get the scholarship student should fill the current running bank details in the below form.

Following details should require.

- 1.Bank Name
- 2.Branch Name
- 3.IFSC Code
- 4.Bank Address.

|                                                                                      | ≡ C2 Post Matric Scho<br>(ST & SC Development Depor                                                                                                    | blarship<br>tment, Chhattisgarh )                                                                                                    |                                                                                                    |                    | Welcome GA<br>Session Time left 29 : 49 |
|--------------------------------------------------------------------------------------|----------------------------------------------------------------------------------------------------|----------------------------------------------------------------------------------------------------|----------------------------------------------------------------------------------------------------|--------------------|-----------------------------------------|
| udent ld : 00100700005                                                               | Student Bank Details                                                                                                    |                                                                                                    |                                                                                                    | Hor                | me – Student Bank Details               |
| Last Login Date & Time<br>29-11-2021 12:20 PM                                        |                                                                                                    | 2 3                                                                                                    | 4~ 5~                                                                                                    | 6~                 | 7                                       |
| 1) Home                                                                              | Student Registration                                                                                                    | Profile Updation Academic Details                                                                                                    | Bank Details Caste & Domicile                                                                                                    | Income Certificate | Lock Application                        |
| View Basic Profile                                                                   |                                                                                                    |                                                                                                    |                                                                                                    |                    |                                         |
|                                                                                      | Note - 11 Fields marked with (*)                                                                                                    | are mandatory                                                                                                    |                                                                                                    |                    |                                         |
| Add / Update Profile                                                                 | Note : 1) Fields marked with (*)<br>2) Upload Scanned copy<br>3) Whenever Account No                                                                                | are mandatory.<br>of your Bank Passbook's front Page where Account No<br>umber is changed you have to upload new Scanned cop                                                      | & IFSC code is clearly visible.<br>y of your Bank Passbook.                                                                        |                    | - 0                                     |
| Add / Update Profile<br>Academic Details                                             | Note : 1) Fields marked with (*)<br>2) Upload Scanned copy<br>3) Whenever Account Nr<br>IFSC Code *                                                                 | are mandatory.<br>of your Bank Passbook's front Page where Account No<br>umber is changed you have to upload new Scanned cop<br>Bank Name                                         | & IFSC code is clearly visible.<br>y of your Bank Passbook.<br>Branch Name *                                                       | Address            | - 0                                     |
| Add / Update Profile<br>Academic Details<br>Bank Detail                              | Note : 1) Fields marked with (*)<br>2) Upload Scanned copy<br>3) Whenever Account No<br>IFSC Code *<br>ENTER IFSC CODE                                              | are mandatory.<br>r of your Bank Passbook's front Page where Account No<br>umber is changed you have to upload new Scanned cop<br>Bank Name                                       | & IFSC code is clearly visible.<br>y of your Bank Passbook.<br>Branch Name *                                                       | Address            | - 0                                     |
| Add / Update Profile<br>Academic Details<br>Bank Detail<br>Document Upload >         | Note : 1) Fields marked with (*)<br>2) Upload Scanned copy<br>3) Whenever Account No<br>IFSC Code *<br>ENTER IFSC CODE<br>Account Number *                          | are mandatory. r of your Bank Passbook's front Page where Account No umber is changed you have to upload new Scanned cop Bank Name Confirm Account Number *                       | & IFSC code is clearly visible.<br>y of your Bank Passbook.<br>Branch Name *<br>Passbook Scan Copy *                               | Address            | - 0                                     |
| Add / Update Profile Academic Details Bank Detail Document Upload > Lock Application | Note : 1) Fields marked with (*)<br>2) Upload Scanned copy<br>3) Whenever Account Not<br>IFSC Code *<br>ENTER IFSC CODE<br>Account Number *<br>ENTER ACCOUNT NUMBER | are mandatory. rof your Bank Passbook's front Page where Account No umber is changed you have to upload new Scanned cop Bank Name Confirm Account Number * CONFIRM ACCOUNT NUMBER | & IFSC code is clearly visible.<br>y of your Bank Passbook.<br>Branch Name *<br>Passbook Scan Copy *<br>Choose File No file chosen | Address            | - 0                                     |

**Document Upload**: Three essential documents require by the department in the scholarship DBT process that is Cast Certificate, Domicile certificate and Income certificate. The student should upload this documents by below screen.

![](_page_11_Figure_1.jpeg)

| tudent lo  | 4                           | Income Certificate                               |                                                         |                           |                                           |                  |                    | lome – Income Certificate |
|------------|-----------------------------|--------------------------------------------------|---------------------------------------------------------|---------------------------|-------------------------------------------|------------------|--------------------|---------------------------|
| Last Lo    | gin Date & Time             |                                                  |                                                         |                           |                                           |                  | 0                  |                           |
| 29-11-     | -2021 12:20 PM              | 1~                                               | 2~                                                      | 34                        | 44                                        | <u>5</u> ~       | (6×)               | 7                         |
| - A00      | opoule Fronte               | Student Registration                             | Profile Updation                                        | Academic Details          | Bank Details                              | Caste & Domicile | Income Certificate | Lock Application          |
| Acod       | Jemic Details               |                                                  |                                                         |                           |                                           |                  |                    |                           |
| 0 Bank     | ( Detail                    | NOTE : 1) Fields marked w<br>2) Income certifica | ith (*) are mandatory.<br>te is required to be taken on | ly once during a course ( | luration.                                 |                  |                    |                           |
| ↑ Docu     | ument Upload 🗸 🗸            | Annual Income *                                  |                                                         | Confirm Anr               | ual Income *                              |                  |                    |                           |
| Cas<br>Cer | ste & Domicile<br>rtificate | 60000                                            |                                                         | 60000                     |                                           |                  |                    |                           |
| Inc        | ome Certificate             | ls your Income Certificate ge                    | nerated online ? *                                      |                           | Certificate Generated From<br><pre></pre> | 1×               |                    |                           |
| A Lock     | Application                 | Certificate / Application Refe                   | rence Number *                                          |                           |                                           |                  |                    |                           |
| Help       | Desk / Query                | .07.0000040000400224                             |                                                         | Get Onli                  | ne Certificate                            |                  |                    |                           |
| Char       | nge Password                |                                                  |                                                         |                           |                                           |                  |                    |                           |
|            |                             |                                                  |                                                         |                           |                                           |                  |                    |                           |

**Lock Screen**: This is the screen to final and last step to finalize the all essential and required information in online scholarship DBT process. After finalization student cannot change any information that was previously fielded by the student. So Before click in the lock button student should carefully cake all the entries and then click for Lock application.

|                                 | Lock Application & Forward to Institute | e.                                          |                                          | Home - Lock Applicat                |
|---------------------------------|-----------------------------------------|---------------------------------------------|------------------------------------------|-------------------------------------|
| nt Id:2<br>st Login Date & Time |                                         |                                             |                                          | ноте – Соск Аррисов                 |
| 9-11-2021 12:20 PM              | 20                                      | 3~                                          | - <b>6</b> 9                             | <b>(7</b> )                         |
| lome                            | Student Registration Profile Upd        | ation Academic Details B                    | lank Details Caste & Domicile            | Income Certificate Lock Application |
|                                 |                                         |                                             |                                          |                                     |
| iew Basic Profile               |                                         |                                             |                                          | - 5                                 |
| dd / Update Profile             | BASIC DETAILS                           |                                             | APPLICATION ID - 2                       |                                     |
| codemic Details                 | STUDENT ID                              | 22138700005                                 | ACADEMIC YEAR                            | 2021-22                             |
|                                 | APPLIED FOR SCHEME                      | POST MATRIC ST SCHOLARSHIP                  | CATEGORY                                 | ST                                  |
| ank Detail                      | NAME OF STUDENT                         |                                             | DOB                                      | 18-09-1997                          |
| ocument Upload >                | GENDER                                  | FEMALE                                      | RELIGION                                 | HINDU                               |
|                                 | EMAIL ID                                | test@gmail.com                              | AADHAAR CARD NUMBER                      | XXXXXXX1545                         |
| ock Application                 | MOBILE NUMBER                           | 111111111                                   | PHOTO UPLOADED                           | YES                                 |
| elp Desk / Query                | IS DIFFERENTLY ABLED (DIVYANG)          | NO                                          | DIFFERENTLY ABLED CERTIFICATE<br>UPLODED | NO                                  |
| hange Password                  | IS ORPHAN                               | NO                                          |                                          |                                     |
|                                 | FATHER NAME                             |                                             | MOTHER NAME                              |                                     |
|                                 | FATHER OCCUPATION                       | FARMER                                      | MOTHER OCCUPATION                        | FARMER                              |
|                                 | ANNUAL FAMILY INCOME                    | 60000                                       | HOUSEHOLD CATEGORY                       | APL                                 |
|                                 | ACADEMIC DETAILS                        |                                             |                                          |                                     |
|                                 | INSTITUTE                               | NATIONAL INSTITUTE OF<br>TECHNOLOGY, RAIPUR | ADMISSION DATE                           | 25-10-2021                          |
|                                 | ENROLLMENT NUMBER                       |                                             | ENROLLMENT DATE                          | 02-11-2021                          |
|                                 | ADMISSION TYPE                          | MERIT BASIS                                 | MODE OF STUDY                            | REGULAR COURSE                      |
|                                 | COURSE                                  | M. C. A.                                    | BRANCH                                   | COMPUTER APPLICATION                |
|                                 | YEAR                                    | 1st Year                                    | HOSTELLER OR DAY SCHOLAR                 | DAY SCHOLAR                         |
|                                 | PREVIOUS INSTITUTE                      | KALINGA UNIVERSITY RAIPUR                   | PREVIOUS COURSE TYPE                     | PROFESSIONAL DEGREE COURSES         |
|                                 | PREVIOUS COURSE                         | B. C. A.                                    | PREVIOUS BRANCH                          | COMPUTER APPLICATION                |
|                                 | PREVIOUS EXAM PASSING YEAR              | 2020                                        | PREVIOUS CLASS PERCENTAGE                | 70.55%                              |
|                                 |                                         |                                             |                                          |                                     |

#### DOCUMENT UPLOADED

IS CASTE CERTIFICATE AVAILABLE ONLINE ? NO CASTE CERTIFICATE NO. CASTE CERTIFICATE DATE 25-04-2004 IS DOMICILE CERTIFICATE AVAILABLE ONLINE ? NO DOMICILE CERTIFICATE NO. DOMICILE CERTIFICATE DATE 02-07-2014 IS INCOME CERTIFICATE AVAILABLE ONLINE ? YES INCOME CERTIFICATE NO. INCOME CERTIFICATE DATE 11-11-2021 BANK DETAILS BANK NAME STATE BANK OF INDIA BRANCH NAME INDRAWATI BHAWAN NAVA RAIPUR

| DAI | INIS INCOME  |                         | STATE BARK OF ITE |                          | DIGITCITTAME |                    | INDIAMATI DI AMA        |         |   |
|-----|--------------|-------------------------|-------------------|--------------------------|--------------|--------------------|-------------------------|---------|---|
| IFS | C CODE       |                         |                   |                          | BANK ACCOUNT | NUMBER             |                         |         |   |
|     |              | 110                     |                   |                          |              |                    |                         |         | 1 |
| CO  | NTACT DETAIL | .S                      |                   |                          |              |                    |                         |         | ļ |
|     |              | PERMANE                 | NT ADDRESS        |                          |              | CORRESPOND         | ANCE ADDRESS            |         |   |
| STA | ATE          | CHHATTISGARH            | DISTRICT          | RAIPUR                   | STATE        | CHHATTISGARH       | DISTRICT                | SURGUJA |   |
| BLC | DCK          | ARANG                   | VIDHANSABHA       | ARANG                    | BLOCK        | SITAPUR            | VIDHANSABHA             | SITAPUR |   |
| PIN | CODE         | 492002                  | POST OFFICE       | MANTRALAYA<br>RAIPUR S.O | ADDRESS      | VILLAGE -XYZ. POST | - XYZ, SITAPUR, CHHATTI | ISGARH  |   |
| AD  | DRESS        | Harrison and the second |                   |                          |              |                    |                         |         |   |

#### CITY NAME घोषणा-पत्र : \*

में एतदू द्वारा घोषणा करता/करती हूँ कि मैंने विज्ञापन में दिए गए प्रावधानों एवं शर्तों का भत्ती-भांति अध्ययन कर लिया हैं तथा ऑनलाइन आवेदन पत्र में दी गई जानकारी सत्य एवं प्रमाणिक हैं | यदि वास्तविक अभिलेखों से मिलान करने पर जानकारी में भिन्नता पाई गई तो मेरी अभ्यर्थिता निरस्त की जा सकेगी, जिसके लिए में स्वयं जिम्मेदार होऊँगा/होऊँगी |

□ I Accept that I have checked all the details provided by me is correct.

RAIPUR

### Change Password:

| 29-11-2021 12:20 PM  | NOTE : New Password must be Minimum of 8 C<br>@#%*) | haracter long & must contain atleast 1-Capital letter (e.g. ABCD), 1-Small letter (e.g. abcd. | ), 1-Digit (e.g. 1234) & 1-Special Character (e.g. |
|----------------------|-----------------------------------------------------|-----------------------------------------------------------------------------------------------|----------------------------------------------------|
| Home                 |                                                     | Change Password                                                                               |                                                    |
| View Basic Profile   |                                                     | User Id                                                                                       |                                                    |
| Add / Update Profile |                                                     | (A                                                                                            |                                                    |
| Academic Details     |                                                     | Enter Current Possword *                                                                      |                                                    |
| Bank Detail          |                                                     | Enter New Password *                                                                          |                                                    |
|                      |                                                     | A Enter New Password                                                                          |                                                    |
| Document Upload >    |                                                     | Confirm New Possword *                                                                        |                                                    |
| Lock Application     |                                                     | Confirm New Password                                                                          |                                                    |
| Help Desk / Query    |                                                     | Submit                                                                                        |                                                    |
| Change Password      |                                                     |                                                                                               |                                                    |
|                      |                                                     |                                                                                               |                                                    |
|                      |                                                     |                                                                                               |                                                    |